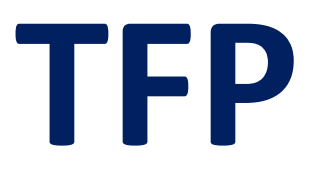

# **Taxation scolaire**

# Guide Service TFP – Internet

# Propriétaire

Montmagny, le 8 novembre 2021

Centre de services scolaire de la Côte-du-Sud QUÉBEC

## Accéder à TFP

Suivre le lien https://appweb.cscotesud.qc.ca/tfp/asp/tfp.aspx.

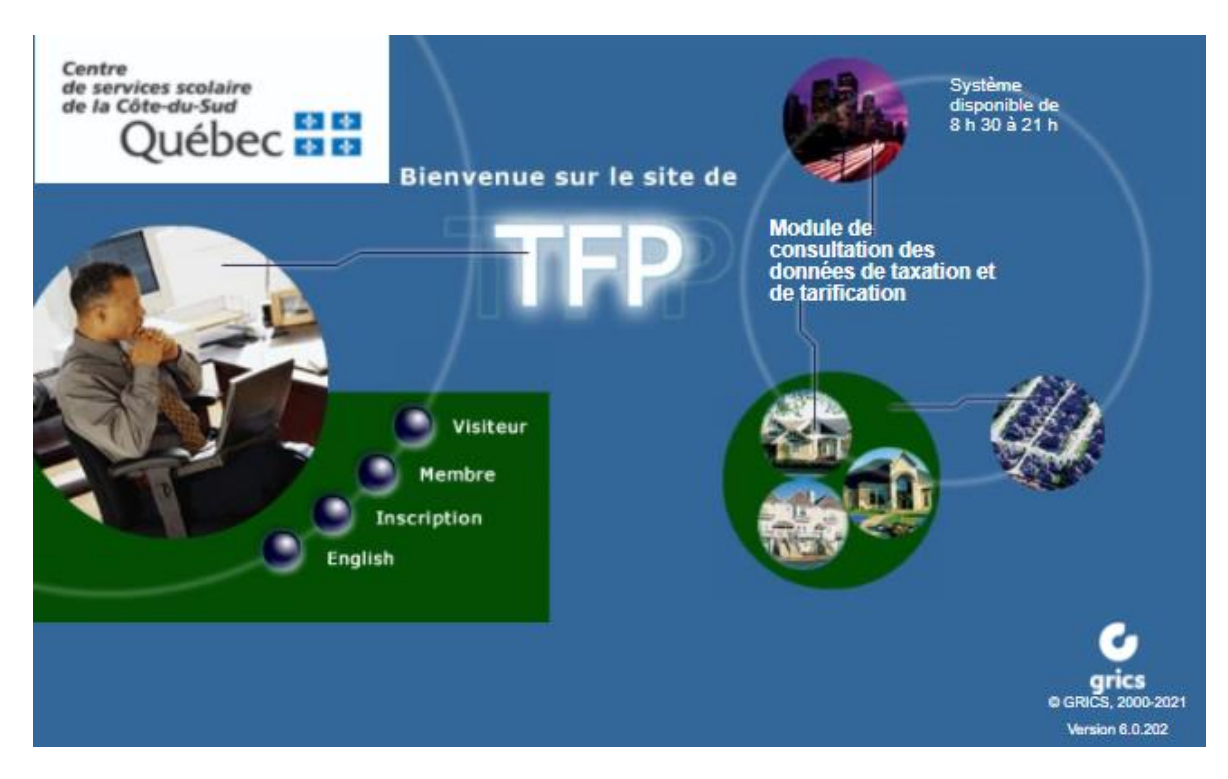

### Numéro d'intervenant externe

Afin de procéder à l'inscription, vous devrez connaître votre numéro d'intervenant externe. Cette information se retrouve sur votre compte de taxe scolaire. Ce numéro est lié au nom du propriétaire qui est écrit en premier sur le compte. Cette information n'est pas disponible sur la facture en ligne disponible via le profil « Visiteur ». Elle est présente uniquement sur la facture originale qui a été envoyée par la poste.

Si vous n'avez aucune copie de votre compte ou si vous êtes le 2<sup>e</sup> propriétaire indiqué, veuillez nous transmettre les informations suivantes par courriel à l'adresse <u>taxescolaire@cscotesud.qc.ca</u>:

- Nom et prénom;
- Adresse de la propriété;
- Numéro de téléphone pour vous joindre s'il y a lieu;
- La raison de votre courriel (ex : Obtenir le numéro d'intervenant pour Jean Leblanc);
- Une photocopie d'une pièce d'identité correspondant au propriétaire pour lequel le numéro d'intervenant est demandé.

Par souci de confidentialité, prendre note que nous transmettrons le numéro d'intervenant uniquement à la personne désignée comme propriétaire.

### Inscription

Une fois le numéro d'intervenant en votre possession, cliquer sur la pastille

L'écran « Ajout d'un membre » apparaîtra.

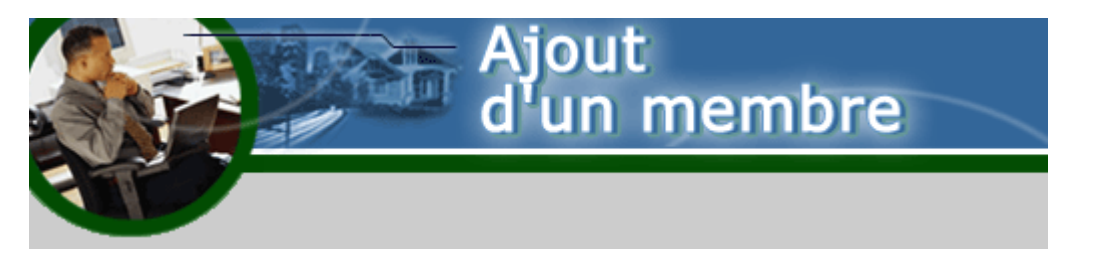

### Identification

Compléter les informations suivantes :

| IDENTIFICATION                                                                                                    |                                                                                                    |
|----------------------------------------------------------------------------------------------------|----------------------------------------------------------------------------------------------------|
| No. identification<br>Prénom<br>Nom<br>Adresse courriel<br>Téléphone (Résidence)<br>Téléphone (Bureau)<br>Téléphone (Mobile) | (5141234567> (514)123-4567)<br>(51412345671234> (514)123-4567 [1234])<br>(5141234567> (514)123-4567) |
| No. Identification :<br>Prénom :                                                                                             | Inscrire le numéro d'intervenant de votre facture.<br>Ne rien inscrire.                              |

Nom : Écrire en majuscule le NOM DE FAMILLE suivi du PRÉNOM du propriétaire lié au numéro d'intervenant.

Adresse de courriel : Inscrire votre adresse courriel.

Téléphone (résidence) : Inscrire votre numéro de téléphone.

Téléphone (bureau) : Inscrire votre numéro de téléphone.

Téléphone (mobile) : Inscrire votre numéro de téléphone.

## Définition de l'accès

Compléter les informations suivantes :

| DÉFINITION DE L'ACCÈS     |                                                                                                    |                                                      |
|---------------------------|----------------------------------------------------------------------------------------------------|------------------------------------------------------|
| Code d'                   | accès                                                                                                    | Le code d'accès doit contenir au moins 5 caractères. |
| Mot de                    | passe                                                                                                    | Le mot de passe doit contenir au moins 8 caractères. |
| Retapez le mot de         | passe                                                                                                    | Le mot de passe doit contenir au moins 8 caractères. |
| Type d'                   | accès -Requis- 🗸                                                                                                    |                                                      |
| Code d'accès :            | Créer votre code d'acc                                                                                                    | cès. Il doit contenir au moins 5 caractères.         |
| Mot de passe :            | Créer votre mot de pas                                                                                                    | sse. Il doit contenir au moins 8 caractères.         |
| Retapez le mot de passe : | Retaper le mot de pa                                                                                                    | sse pour validation                                  |
| Type d'accès :            | Choisir le type d'accès « Propriétaire ». Très important, can<br>aucun frais n'est facturé lors des consultations en tant que<br>propriétaire alors que des frais sont chargés pour d'autres<br>types d'accès. |                                                      |
| Cliquer sur Enregistrer   |                                                                                                    |                                                      |
|                           |                                                                                                    |                                                      |

#### Accès membre

Cliquer sur la pastille

Inscrivez votre code d'accès et votre mot de passe

L'inscription d'un mot de passe invalide entraîne automatiquement après 5 essais le changement du statut de votre code d'accès à « INVALIDE ».

Si vous avez oublié votre mot de passe, veuillez cliquer sur le lien « Vous avez oublié votre mot de passe? »

| Veuillez noter que votre o<br>infructueuses. | compte sera inactiv | vé après 5 tentatives |                |
|----------------------------------------------|---------------------|-----------------------|----------------|
| Code d'accès<br>Mot de passe                 |                     | Démarrer              |                |
| Vous avez oublié votre r                     | mot de passe?       |                       |                |
| Cliquer sur                                  |                     |                       |                |
| Le menu suivant apparaît :                   |                     |                       |                |
| INFORMATIONS PUB                             | LIQUES              | INFORMATIONS          | DU MEMBRE      |
| Image des factures                           |                     | Modification des d    | onnées d'accès |
| INFORMATIONS PRI                             | VÉES                |                       |                |
| État de compte                               |                     |                       |                |

## Informations privées – État de compte

Pour connaître votre solde, cliquer sur État de compte.

| RECH              | ERCHE                     |             |  |
|-------------------|---------------------------|-------------|--|
| <u>Mes</u><br>Mes | propriétés<br>états de co | <u>mpte</u> |  |
|                   |                           |             |  |

En cliquant sur « Mes propriétés », vous pourrez voir la liste de vos propriétés avec le numéro de dossier, l'adresse de la propriété et son statut. Cliquer sur l'état de compte correspondant.

En cliquant sur « Mes états de compte », vous trouverez la liste des états de compte par numéro de dossier.

### Informations publiques – Image des factures

Cette option vous permet de visualiser des factures annuelles émises pour une unité d'évaluation de même que l'image des factures révisées, de la même façon que l'accès « Visiteur ».

Les soldes antérieurs ainsi que les intérêts portés au compte ne sont pas indiqués sur « L'image des factures ». Vous devez consulter l'état de compte pour connaître les sommes dues au dossier.

#### Informations du membre

Cette fonction vous permet de modifier vos données d'accès telles que votre adresse courriel, vos numéros de téléphone ainsi que votre code d'accès et votre mot de passe.

| PROFIL COURANT                    |                                                      |
|-----------------------------------|------------------------------------------------------|
|                                   |                                                      |
| Adresse courriel                  |                                                      |
| Téléphone (Résidence)             | (5141234567> (514)123-4567)                          |
| Téléphone (Bureau)                | (51412345671234> (514)123-4567 [1234])               |
| Téléphone (Mobile)                | (5141234567> (514)123-4567)                          |
| Type d'accès :                    | Propriétaire                                         |
| CHANGEMENT DU CODE D'ACCÈS        |                                                      |
|                                   |                                                      |
| Code d'accès actuel               |                                                      |
| Mot de passe actuel               |                                                      |
| Nouveau code d'accès              | Le code d'accès doit contenir au moins 5 caractères. |
|                                   |                                                      |
| CHANGEMENT DU MOT DE PASSE        |                                                      |
| Code d'accès actuel               |                                                      |
| Mot de passe actuel               |                                                      |
| Nouveau mot de passe              | Le mot de passe doit contenir au moins 8 caractères  |
| Constant and the passe            | Le mot de passe doit contenir au moins o caracteres. |
| Confirmez le nouveau mot de passe | Le mot de passe doit contenir au moins 8 caractères. |

#### Pour nous joindre

Pour de plus amples renseignements, veuillez communiquer avec notre service de taxation scolaire aux coordonnées suivantes :

Téléphone : 418-248-2020 1-888-771-7745

Courriel : taxescolaire@cscotesud.qc.ca